## MTNet 2.0 海測演練 Q&A

- Q1:請問演練者需要到哪邊登入進行測試?
  - Ans :
    - 1、關於一代系統部分:請使用 IE,二代系統請使用 Google Chrome。
    - 2、請各演練者透過以下連結登入一代及二代系統:
      - (1) 一代進入正式環境(網址:<u>https://web02.mtnet.gov.tw</u>)。
      - (2) 二代體驗(演練)網址 (網址: https://test-file.mtnet.gov.tw)。
- Q2:請問本次測試的參與對象、地點及時程為何?

Ans:

- 1、參與對象:所有航商業者。
- 2、演練地點:於各自辦公地點進行。
- 3、演練時程:本輪測試期程為期兩週,自109年12月14日(星期一)至 109年12月25日(星期五)止。演練起始當日上午9時至下午4時止, 登入MTNet 2.0 體驗(演練)環境進行測試。
- Q3:請問本次測試的主要內容有哪些?

Ans:

仿真測試:先至一代系統查詢 109 年 12 月 7 日(含)以後的實際案件, 重新鍵入二代系統進行演練測試,並比對一二代結果是否一致。

Q4:請問是否有規定每日應測試多少仿真案件數?

Ans:

建議「每日取 20%的量鍵入二代系統,若取 20%的量小於 10 件,則 至少鍵入 10 件;若當日量小於 10 件,則全數登打。例如 A 家公司當日 量 60 件,取 20%是 12 件; B 家公司當日量 40 件,取 20%是 8 件,所 以至少登打 10 件; C 家公司當日量 8 件,則請 8 件全數登打」。

Q5:請問演練測試所使用的帳號密碼是甚麼?

Ans :

請使用目前一代實際使用之帳號密碼。

Q6: 請問仿真測試的方式為何?該如何進行測試?

Ans :

請各演練者依照以下步驟進行仿真測試:

- 步驟1:至一代系統查詢109年12月7日(含)以後的實際案件,鍵 入二代系統,並比對一二代系統產出結果是否一致。(另提醒演練者 還需確認資料正確性,但「簽證編號」、「海關通關號碼」等因涉及介 接機關、系統流水號等原因,會有不同之情形。)
- 步驟 2:若於測試過程中發現任何異常問題(例如功能異常或資料異常),請演練者至雲端回報功能異常問題內容。
- 3、 若演練者願意,亦可自行尋找其他常用情境、反向情境(退件或補件), 將申請案件鍵入二代系統進行演練測試。
- Q7:請問如果遇到系統功能問題,該如何回報?

Ans:

請於當天 16:00 前,將當日測試問題回填至 Google 表單 https://reurl.cc/bRK5mr。

Q8:請問去哪裡填列問題單?

Ans:

問題單連結 https://reurl.cc/bRK5mr,詳細填列方法請參考演練 說明。

Q9:請問遇到問題可以問誰?

Ans :

- 於演練期間有任何問題時,可致電 MTNet 客服 0800-022-120(免付費 專線)洽詢。
- 2、 寄信至 MTNet 客服信箱(<u>service@mtnet.gov.tw</u>)。
- 3、 透過 LINE「MTNet2.0 航港單一窗口客服」詢問(加入好友連結: <u>https://lin.ee/kZx1Mpx</u>;或於新增好友搜尋 ID:@737qilqg。